关于 Windows 10 October 2018 Update (1809)

更新 Windows 10 October 2018 Update(1809)后,菜单背景颜色亮度变明的情况,请进行以下程序解决问题。 **Windows 10 April 2018 Update**(1803)也通过同样程序能够设定。

[准备]

● 需要连接互联网的环境。

## [设定方法]

启动 SDS-ONE APEX 设定程序适用岛精机的标准设定(大约需要的时间:5 分钟)

1. 进行「Win10UpatePatch」,点击「Post-processing of Feature Update」。

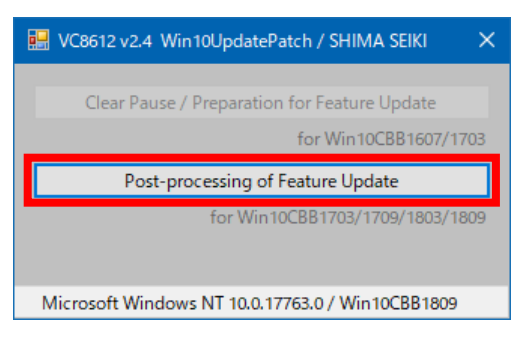

2. 正常进行后显示「Successful completion.」,点击 [确定]结束菜单。

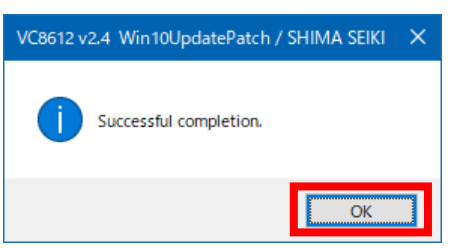

3. 这样完成设定 SDS-ONE APEX3 系统的标准设定了。

以上